# **GUÍA DEL ADMINISTRADOR DEL HOSPITAL**

# **ROTA SEFH**

# **CALENDARIO DE ROTACIONES EXTERNAS**

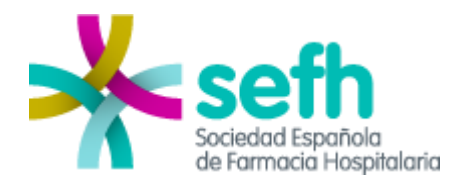

Versión 1.0

## Table of Contenidos

| APLICACIÓN DE GESTIÓN                         | 3 |
|-----------------------------------------------|---|
| FUNCIONALIDADES DEL ADMINISTRADOR DE HOSPITAL | 3 |
| Gestión de los usuarios del hospital          | 3 |
| FUNCIONALIDADES DEL USUARIO DE UN HOSPITAL    | 5 |
| Gestión de Rotaciones del hospital            | 5 |
| Listado de Rotaciones del Hospital.           | 8 |

## APLICACIÓN DE GESTIÓN

### FUNCIONALIDADES DEL ADMINISTRADOR DE HOSPITAL

El administrador de un hospital podrá gestionar los perfiles Hospital/Usuario/Persona de su hospital.

**Para entrar como administrador de un hospital** (el que gestiona las rotaciones de un hospital y solicitudes de los residentes) los datos son los siguientes:

Enlace: https://www.sefh.es/rota-sefh/admin

Se debe utilizas usuario y contraseña de socios de la SEFH.

#### Gestión de los usuarios del hospital

Para dar de alta un usuario del hospital los pasos son los siguientes:

1.- Seleccionar la pestaña Usuarios y hacer clic en el botón Agregar

| *                    | Sociedad Española<br>de Farmacia Hospitalaria | <b>Bienvenido</b> : USUARIO DE PRUEBAS   Salir 🖙<br>Hospital: Hospital de Pruebas |                        |          |     |
|----------------------|-----------------------------------------------|-----------------------------------------------------------------------------------|------------------------|----------|-----|
| *                    |                                               | ROTA SEFH.                                                                        | CALENDARIO DE ROTACION | ES EXTER | NAS |
| Usuarios             | Rotaciones                                    |                                                                                   |                        |          |     |
| Listado              | de usuarios                                   |                                                                                   |                        |          |     |
| Usuario              |                                               | Hospital                                                                          | Perfil                 |          |     |
| Usuario Pruebas SEFH |                                               | Hospital de Pruebas                                                               | Administrador          | <b>X</b> | 1   |
|                      |                                               | Agregar                                                                           |                        |          |     |

2.- El proceso será el mismo utilizado por el super-administrador para invitar a un administrador, lo que en este caso el Administrador dará de alta e invitará a los usuarios de su hospital. El perfil será **Usuario**.

\*

## ROTA SEFH. CALENDARIO DE ROTACIONES EXTERNAS

| Usuarios Rotaciones |   |
|---------------------|---|
| Nuevo usuario       |   |
| Nombre              |   |
|                     |   |
| Primer apellido     |   |
|                     |   |
| Segundo apellido    |   |
|                     |   |
| Email               |   |
| eduardo             |   |
| Hospital            |   |
| Hospital de Pruebas | T |
| Perfil              |   |
| Usuario             | ¥ |
| Teléfono            |   |
|                     |   |
| Guardar             |   |

#### 3.- El nuevo usuario aparecerá en la lista de usuarios del hospital

| Sociedad Española<br>de Farmacia Hospitalaria                                |                                 | Bienvenido: USUARIO DE PRI<br>Hospital: Hospital de Pruebas | UEBAS   <mark>Sal</mark> | ir C+ |
|------------------------------------------------------------------------------|---------------------------------|-------------------------------------------------------------|--------------------------|-------|
| *                                                                            | ROTA SEFH. CALE                 | NDARIO DE ROTACION                                          | ES EXTER                 | NAS   |
|                                                                              |                                 |                                                             |                          |       |
| Usuarios Rotaciones                                                          |                                 |                                                             |                          |       |
| Usuarios Rotaciones Listado de usuarios Usuario                              | Hospital                        | Perfil                                                      |                          |       |
| Usuarios Rotaciones Listado de usuarios Usuario Usuario Usuario Pruebas SEFH | Hospital<br>Hospital de Pruebas | <b>Perfil</b><br>Administrador                              |                          |       |

Igualmente, el administrador del hospital invitará al usuario de pruebas a entrar a la plataforma igual que el super-administrador invitó a los usuarios administradores delos hospitales utilizando el botón de enviar.

٭

### FUNCIONALIDADES DEL USUARIO DE UN HOSPITAL

El usuario de un hospital podrá dar de alta las rotaciones que este encargado de gestionar dentro de su hospital.

Tendrá acceso a las áreas temáticas definidas a nivel general del sistema y utilizará las que necesite. Pensamos que es más flexible de esta manera ya que no hay una gran cantidad de áreas temáticas y por otro lado se libera al Administrador del hospital de tener que asignar/desasignar áreas temáticas a los usuarios de su hospital.

Este usuario solamente ve la pestaña Rotaciones.

#### Gestión de Rotaciones del hospital

Para dar de alta una rotación de un hospital es necesario realizar los siguientes pasos:

1.- hacer clic en el botón Agregar Rotaciones.

| Sociedad Española<br>de Farmacia Hospitalaria | Bienvenido Usuario Normal Salir 🕞<br>Hospital: Hospital de Pruebas |
|-----------------------------------------------|--------------------------------------------------------------------|
| *                                             | ROTA SEFH. calendario de rotaciones externas                       |
| Rotaciones                                    |                                                                    |
| Listado de rotaciones                         |                                                                    |
|                                               | - No hay rotaciones dadas de alta -                                |
|                                               | Agregar                                                            |

#### 2.- Introducir los datos de la Rotación

| Título de la rotación                                                                                                    | Fecha de inicio                   |
|----------------------------------------------------------------------------------------------------|-----------------------------------|
| Rotación de los residentes de Pediatría por Atención primaria                                                                                                    | 21/05/2018 09:30:00               |
| Hospital                                                                                                    | Fecha de fin                      |
| Hospital de Pruebas                                                                                                    | ▼ 21/09/2018 18:00:00             |
| Temáticas                                                                                                    |                                   |
| Atención Primaria                                                                                                    | Centros Sociosanitarios           |
| Enfermedades Infecciosas (PROA, enf. tropicales)                                                                                                    | Evaluación de Medicamentos        |
| Farmacocinética                                                                                                    | Farmacogenética                   |
| Farmacotecnia (HPLC)                                                                                                    | Nutrición                         |
| Oncohematología                                                                                                    | Pacientes Externos (VIH, VHC, EM) |
| 🖉 Pediatría                                                                                                    |                                   |
| Urgencias                                                                                                    |                                   |
| Descripción corta de la rotación                                                                                                    |                                   |
| Oscillation         O         E         E <t< td=""><td></td></t<> |                                   |
|                                                                                                    |                                   |

Una rotación puede pertenecer a una o varias temáticas.

Se incorpora la descripción corta de la rotación que sirve para mostrar de forma rápida en el calendario de rotaciones, al pasarle por encima a la rotación, la descripción de esta.

Y en el campo descripción de la Rotación se pueden incorporar como en un editor Word imágenes, textos, enlaces, tablas, etc. Es decir, los elementos que sean necesario para describir la rotación.

\*

### \*

## ROTA SEFH. CALENDARIO DE ROTACIONES EXTERNAS

| Descripción corta de la rotación                                                                                                    |   |
|----------------------------------------------------------------------------------------------------|---|
| O Source X 1                                                                                                    |   |
| B I U S X₂ X²   Ix ] [= :=   = :=   19 0%   = = = =   19 16 16 : ] ∞ ∞ № ] ⊞ ≣ ⊙ Ω /= ⑤                                                                                                    |   |
| Styles - Format - Font - Size - A - A - C - C -                                                                                                    |   |
|                                                                                                    | ٦ |
|                                                                                                    |   |
|                                                                                                    |   |
|                                                                                                    |   |
|                                                                                                    |   |
| Descrinción de la rotación                                                                                                    |   |
|                                                                                                    |   |
|                                                                                                    |   |
|                                                                                                    |   |
| Styles - Normal - Font - Size - A - A -                                                                                                    |   |
| 1 3                                                                                                    | • |
| Los objetivos de la rotación se centran en "ampliar la formación del residente en atención al niño sano, seguimiento del                                                                                                    |   |
| niño en su contexto familiar, habilidades en la entrevista clínica, historia clínica en Atención Primaria, desarrollo psicosocial del niño, otros problemas de la                                                                                                    |   |
| Atención Primaria Pediátrica, participación en grupos de carácter multidisciplinar, prevención y supervisión de la salud bucodental y prevención de accidentes.                                                                                                    |   |
| Lorem ipsum dolor sit amet, consectetur adipiscing elit, sed do eiusmod tempor incididunt ut labore et dolore magna aliqua. Ut enim ad minim veniam, quis                                                                                                    |   |
| nostrud exercitation ullamco laboris nisi ut aliquip ex ea commodo consequat. Duis aute irure dolor in reprehenderit in voluptate velit esse cillum dolore eu fugiat nulla pariatur. Excepteur sint occaecat cupidatat non proident, sunt in culpa qui officia deserunt mollit anim id est laborum. |   |
|                                                                                                    |   |

Para cada Rotación se pueden definir las fechas en que va a estar disponible.

| Fechas de la Rotación |                     |            |
|-----------------------|---------------------|------------|
| Fecha de inicio       | Fecha de fin        | Disponible |
| 01/11/2018 09:30:00   | 30/11/2018 18:00:00 | SI 🔻       |
| 01/01/2019 09:30:00   | 31/01/2019 18:00:00 | SI T       |
| Adicionar fechas      |                     |            |
|                       | Guardar Cancelar    |            |

Una vez finalizada la entada de los datos de una rotación, se hace clic en el botón **Guardar** y se volverá al listado de Rotaciones.

#### Listado de Rotaciones del Hospital.

En el listado de Rotaciones se muestran las rotaciones que han sido dadas de alta por los usuarios del hospital.

Desde esta página se pueden modificar los datos de una Rotación y eliminarla si fuera necesario.

| Sociedad Española<br>de Farmacia Hospitalaria                                  | Bien<br>Hosp                          | <b>venido</b> : USUARIO DE<br><b>ital</b> : Hospital de Prue | E PRUEBA<br>bas | ∖S∣Sal | lir <b>C</b> + |
|--------------------------------------------------------------------------------|---------------------------------------|--------------------------------------------------------------|-----------------|--------|----------------|
| *                                                                              | ROTA SEFH. calenda                    | RIO DE ROTACI                                                | ONES E          | XTER   | NAS            |
| Usuarios Rotaciones                                                            |                                       |                                                              |                 |        |                |
| Rotación                                                                       |                                       | Hospital                                                     |                 |        |                |
| Programa de rotación del residente de farmacia hospitalaria (Adultos) del HULP | en el servicio de urgencias generales | Hospital de<br>Pruebas                                       | 1               | 1      | â              |
| Rotación en Áreas Asistenciales de Oncología Médica                            |                                       | Hospital de<br>Pruebas                                       | 1               | 1      | Ê              |
| Rotación de los residentes de Pediatría por Atención primari                   | ia                                    | Hospital de<br>Pruebas                                       | 1               | 1      | ŵ              |
|                                                                                | Agregar                               |                                                              |                 |        |                |

También se puede acceder al listado de residentes que han realizado solicitudes de cada Rotación disponible en el hospital.

| Usuarios Rotaciones     |                              |                           |                                           |
|-------------------------|------------------------------|---------------------------|-------------------------------------------|
| Programa de rotación de | el residente de farmacia hos | spitalaria en el servicio | de urgencias generales (Adultos) del HULP |
| Fecha de inicio         | Fecha fin                    | Disponible                | × 1                                       |
| 01/11/2018 09:30:00     | 30/11/2018 18:00:00          | SI                        | 1                                         |
| 01/01/2019 09:30:00     | 31/01/2019 18:00:00          | SI                        | 18                                        |
|                         |                              |                           |                                           |

Para cada solicitud se podrá ver la fecha en que se realiza, nombre y apellidos de la persona, hospital, email y teléfono.

| sciedad Español<br>de Farmacia Hosp                                                                                                    | a<br>aitalaria |              | <b>Bienvenido</b> : USUARIO DE PRI<br><b>Hospital</b> : Hospital de Pruebas | JEBAS   Salir 🕞 |  |
|----------------------------------------------------------------------------------------------------|----------------|--------------|-----------------------------------------------------------------------------|-----------------|--|
| *                                                                                                    |                | ROTA SEFH. o | CALENDARIO DE ROTACIONE                                                     | S EXTERNAS      |  |
| Usuarios Rotaciones                                                                                                    |                |              |                                                                             |                 |  |
| Listado de solicitudes recibidas                                                                                                    |                |              |                                                                             |                 |  |
| Programa de rotación del residente de farmacia hospitalaria en el servicio de urgencias generales (Adultos) del HULP<br>01/11/2018 09:30:00 - 30/11/2018 18:00:00 |                |              |                                                                             |                 |  |
| Fecha                                                                                                    | Persona        | Hospital     | Email                                                                       | Teléfono        |  |